# 山东工业职业学院

# 2022 年单独招生与综合评价招生考试(网上笔试) 考生须知

各位考生:

欢迎您报名参加山东工业职业学院 2022 年单独招生考试!

为了保障疫情期间考试的顺利开展,确保考试的公平公正,本次单独招生考试采取网上考试方式进行,考试具体要求说明如下:

### 一、考试内容与时间

| 考生类别      | 考试科目      | 考试形式 | 考试时间       |
|-----------|-----------|------|------------|
| 单独招生      | 文化素质      | 网上笔试 | 2月27日      |
| (除退役士兵类外) | (语文、数学合卷) |      | 8:30-10:00 |

## 二、考试设备和网络环境要求

(一) 网上笔试设备

考试机1台。建议优先选择使用台式或笔记本电脑(具备视频摄像及音频功能),考试也支持智能手机(苹果智能手机除外)作答。不得使用各类平板电脑。

监控机1台。选择智能手机1部或者平板设备1台。

# (二) 考试网络要求

考试期间需要实时联通互联网,且网络带宽不低于20Mbps,建议使用带宽 50Mbps或以上的网络进行考试,以获得良好的考试体验。考生可准备 4G 或者 5G 等手机移动网络作为备用网络,以备无线网络(WiFi)出现故障时及时切换至 4G 或者 5G 网络。

(三)考试环境

## 1. 考场环境

请选择安静和光线明亮的房间独自参加在线考试;考试 过程中不允许其他人员陪同,要严格规避其他人员在考试区 域出入,否则将认定为违纪;答题桌面除摆放考试设备、键 盘、鼠标等物品外,不允许摆放书籍、资料、零食、饮品等 其他物品。

#### 2. 考试机

考试机需具备视频摄像及音频功能,前置摄像头须正对考生面部,全程对考生面部进行监控。

#### 3. 监控机

第二视角云监考(鹰眼)监控设备摄像头建议架设在考 试设备的侧后方、距离1.5米-2米处、摄像头高度1.2-1.5 米,与考试位置成45度角(如下图)。确认监控摄像头正常 工作无遮挡,监控范围覆盖考生上半身(双手可见)、完整 的考试设备、答题设备的屏幕、以及考生周边环境。保证考 试区域光线均匀充足,避免监控画面过暗或过亮,导致监控

2

效果不佳被判定为违纪,造成无法识别或被错误识别为疑似 作弊行为。

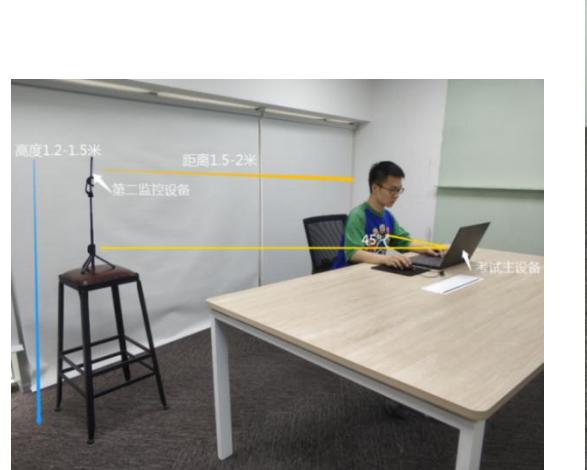

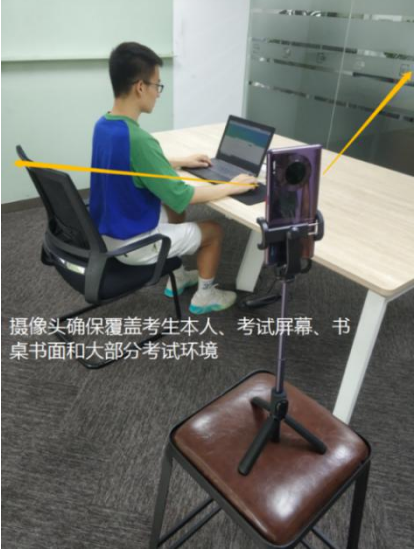

(四)考试设备设置要求

正式考试过程中设有离屏限制,不可切屏退屏,以免无 法完成考试。为确保考试顺利进行,请考生于开考前务必关 闭无关网站、退出相关微信、QQ等软件账号,并将相关软件 设置禁止 APP 消息弹屏。

## 三、模拟测试安排

(一) 模拟测试

为帮助参加网上笔试的考生熟悉考试系统、考试流程、 考生信息确认并测试软硬件环境,特为考生提供考前模拟测 试。如考生未按要求进行模拟测试,可能在正式考试中因系 统或网络故障造成考试时间损失或无法完成考试,此类因考 生个人考试设备或网络原因造成的问题将不会得到补试的 机会。 (二) 模拟测试时间

2022年2月22日10:00-2022年2月24日19:00。

(三) 调试与演练

请考生务必在模拟测试期间完成考试系统及监控系统 的调试。模拟测试成绩不计入最终考试成绩,完成作答后考 生可随时交卷,结束模拟测试。强烈建议考生利用模拟测试 机会演练完整考试流程。

★模拟测试完成后,正式考试期间不要更换设备。

## 四、正式考试安排

具体操作流程请查阅附件《山东工业职业学院 2022 年 单独招生考试(网上笔试-ATA 易考)考生操作手册》

(一) 架设监考机

在考试开始前完成"双机位"架设。

## (二)考试登录

正式考试前 30 分钟,考生通过山东工业职业学院官网 http://www.sdivc.edu.cn/公布的考试链接或者报名手机 收到的短信链接通过"谷歌/Edge"浏览器进入考试。正式 考试开始 15 分钟后还未登录的考生,将无法参加考试。

(三) 候考

考生打开考试链接,在登录界面输入身份证号码登录考试,考生需确认个人信息无误并进行拍照,验证通过后即可

4

根据页面提示进行候考。候考过程中需认真阅读"考场规则" "考试诚信承诺书",进行在线确认。

## (四) 开启云监考 (鹰眼) 监控

进入考试后,考试设备上会显示云监考(鹰眼)监控二 维码,使用智能手机或平板设备扫描二维码,点击"进入监 控"。

#### (五) 开始考试

考试开始时间到,即可进入平台答题考试。

(六) 交卷

不允许考生提前交卷,考试时间结束,系统将自动进行 统一收卷。

## 五、技术支持

(一) 技术服务

在线考试系统在考试过程中如遇到设备或操作等技术问题,可点击"技术支持"获取帮助。

## (二) 支持时间

模拟测试支持时间:2月22日10:00-24日19:00。

正式考试支持时间: 2月27日8:30-10:00。

## 六、考试纪律要求

(一) 考试原则

坚持科学严谨、确保质量、公平公正的原则。本次考试使用云监考技术对考试过程进行全面监控。考试实行全程录

像、人脸识别登录、考试全程面部监测、随机拍摄照片、离 座监测、语音监测、网上巡考、防切屏监控、防复制粘贴等 防作弊措施。

#### (二) 违纪处理

对考试过程中有违规作弊行为的考生,一经查实,按照 《国家教育考试违规处理办法》《普通高等学校招生违规行 为处理暂行办法》等规定严肃处理,取消测试成绩和录取资 格,记入《考生考试诚信档案》。对有替考、组织作弊等涉 嫌违法犯罪的,立即报案,由司法机关依法追究刑事责任。

## 七、其他说明

(一)详细操作流程请查阅《2022年山东工业职业学院
 单独招生考试(网上笔试-ATA 易考)考生操作手册》(详见
 附件)。

(二)其他考试有关信息请持续关注学院网站和学院微信公众号。

(三) 教务处咨询: 李老师 18804652081

#### (0533) 8407045

## 教务处

#### 2022 年 2 月 19 日

附件1:

## 山东工业职业学院 2022 年单独招生考试

# (网上笔试-ATA 易考)考生操作手册

本次考试为在线考试形式,考生需自行准备考试设备和场地,考试采用易考考试系统,易考系统自带人脸核验和全程监控功能。

请考生知悉:根据考试主办方的管理要求,考试全程需同时开启 两路在线视频监控,以满足远程在线监考的必需。

以下就相关考试时间安排、如何进行软件下载安装、考试设备要 求、在线考试操作流程、以及如何搭建第二视角鹰眼监控等具体操作 进行说明。

#### 一、正式考试时间安排

1. 正式考试时间安排如下:

| 考试日期 | 2022 年 2 月 27 日                         |
|------|-----------------------------------------|
| 考试时间 | 08:30-10:00                             |
| 考试时长 | 90 分钟                                   |
| 考试网址 | https://eztest.org/exam/session/189612/ |

 正式考试开始前 30 分钟起,考生可打开考试网址,输入身份 证号登录,提前进行拍照验证。(如身份证号最后一位为 X,请使用 大写形式)

正式考试允许迟到时间为15分钟,超过迟到时间未登录考试
 系统的考生将视为缺考,无法参加考试,系统将于10:00进行统一收

7

卷处理,迟到的考生不予以补时。

4. 考试结束后,成绩事项由主办方另行通知。

#### 二、模拟测试安排

为帮助考生提前熟悉考试系统,了解考试流程并测试软硬件环境, 特在正式考试前设置模拟测试环节,提供10次模拟测试机会。如考 生未按要求完成模拟测试,可能在正式考试中因系统或网络故障造成 考试时间损失或无法完成考试,此类因考生个人设备或网络原因造成 的问题将不会得到补时或补考的机会。

1. 模拟测试时间安排如下:

| 模拟测试时间 | 2022年2月22日10:00 - 2022年2月24日19:00       |
|--------|-----------------------------------------|
| 考试时长   | 90分钟,模拟测试时间不少于5分钟                       |
| 考试网址   | https://eztest.org/exam/session/189613/ |

2.模拟测试阶段不设登录和迟到时间限制,考生可在该规定时段内任意时间输入身份证号登录进行模拟测试。(如身份证号最后一位为X,请使用大写形式)

3. 模拟测试中的题目、题型和题量均与正式考试无关联性,仅供测试设备、熟悉考试系统,不具备参考意义;考生在模拟测试完成后,请不要随意更换考试设备。如考生需要更换设备,请进行再次测试,可通过"重做/查看成绩",输入身份证号后,选择"再次答题",可重新进入测试。

4. 正式考试不显示成绩,具体请关注考试主办方通知。

5.考生应尽量答完所有模拟测试题目,答题时注意系统的显示、 跳转、切换等功能是否完整和正常,若有异常请及时与考试页面技术 支持联系获取帮助(人工技术支持工作时间:模拟测试阶段为北京时 间9:00-19:00,正式考试期间全程在线;智能技术支持工作时间: 全天 24 小时)。

#### 三、考试环境、电子设备软硬件要求

考生应自行准备符合以下要求的考试设备和考试环境:

1. 考试环境

(1)考生应选择安静、光线充足、独立的空间独自参加考试,不得在嘈杂的公共场所(如学校、图书馆、咖啡馆、办公室等)进行考试;

(2)考试过程中不允许有人员陪同(包括家长),应严格规避无关人员在考试区域出入,否则将可能被认定为违纪;

(3)请准备洁净、平整的桌面用于摆放考试设备。除用于考试 或监控的手机或电子设备外,答题桌面上不允许摆放其他违规物品, 包括计算器、书籍、资料、零食、饮品等;

(4)建议考生准备舒适度合适的椅子,以保证良好坐姿进行考试。

2. 用于在线考试的设备

在线考试通过易考网页版进行,在线考试设备优先推荐使用台式

9

或笔记本电脑(作答界面显示更加完善),考试也支持智能手机作答。

1) 使用电脑要求:

(1) 电脑操作系统要求: Win7、Win10 或 Mac OS 10.14 及以上; CPU 双核,内存 8G 及以上,硬盘剩余空间 10G 以上;

(2) 浏览器要求:安装最新版谷歌(chrome)或者最新版 Edge 浏览器;

(3)考试用电脑具备可正常工作的摄像设备(内置或外置摄像头均可);考试期间将全程使用摄像头,需确保电脑摄像头开启,无遮挡;

(4)考试要求同时启用音频监控,考试设备还需具备可正常工作的音频输入设备;

(5) 如使用笔记本电脑请保持电量充足,建议全程使用外接电源;

(6)进入考试系统前应关闭无关网页和软件,包括安全卫士、 电脑管家及各类通讯软件,以免被动弹窗被系统误判为作弊。

2) 使用手机要求:

(1) 禁止使用 iphone、ipad、PAD 登录在线考试平台(易考);

(2)大众品牌智能手机,安卓手机,建议安卓10及以上操作系统,安装最新版谷歌(chrome)浏览器或者最新版 Edge 浏览器;或者使用华为手机自带浏览器;手机前置摄像头工作正常,无遮挡。

3. 用作鹰眼第二视角监控的设备

(1)带正常上网功能的智能手机或平板设备,必须带有可正常 工作的摄像头。

| 设备   | 智能手机/平板设备  |                                                                    |  |  |
|------|------------|--------------------------------------------------------------------|--|--|
| 操作系统 | IOS        | Android                                                            |  |  |
| 系统版本 | IOS 13+    | Android 10+                                                        |  |  |
| 浏览器  | Safari 13+ | <mark>最新版 Edge 浏览器</mark> ;<br>或 Chrome 75+;<br>或者使用华为手机自带<br>浏览器; |  |  |
| 摄像头  | 有          | 有                                                                  |  |  |

(2) 监控设备推荐使用的浏览器要求如下:

特别提醒:

强烈建议考生使用推荐的浏览器登录监控;如考生自行选用其他 浏览器导致监控效果不佳,由考生自行承担后果。

安卓手机如何安装谷歌浏览器:先下载安装腾讯的"应用 宝" app,在应用宝 app 内搜索并下载安装"谷歌浏览器"。

若华为手机无法安装 Chrome(谷歌)浏览器,可使用自带浏览器 最新版。

(3) 手机或平板支架:将智能手机或平板设备固定摆放,便于 按监控视角要求调整到合适的位置和高度。

(4)确保监考用设备电量充足,建议全程使用外接电源。

考试及监控设备注意事项如下:

1)考试前考试和监控设备应关掉无关应用或提醒功能,避免来
 电、微信、或其他应用打断考试和监控过程。

(1)苹果 IOS 设备关闭消息通知方法: (仅可用于监控设备, 禁止作为考试设备)

https://jingyan.baidu.com/article/fcb5aff71285c4edaa4a7 12b.html

(2) 安卓设备关闭消息通知方法:

https://jingyan.baidu.com/article/e75aca859a5fc3542edac6a6. html

2)用作鹰眼第二视角监控的设备应设置为在充电时永不息屏, 设置方式如下:

(1) IOS 设备:在设置-显示与亮度-自动锁定内,设置为"永不"。

(2)安卓设备:安卓手机需先开启"开发人员选项/开发者选项",由于每个品牌机型的开发者选项操作步骤不同,请自行百度搜索本人手机品牌的开发者选项如何开启。开启开发者选项后,在开发者选项内,开启"不锁定屏幕(充电时屏幕不会休眠)"。

11

| く 开                                  | 发者选项              |   |
|--------------------------------------|-------------------|---|
| 开启开发者选项                              |                   |   |
| <b>桌面备份密码</b><br>桌面完整备份当前未设]         | 置密码保护             | > |
| <b>不锁定屏幕</b><br>充电时屏幕不会休眠            |                   |   |
| 直接进入系统<br>开启后不使用系统的锁师<br>进入系统,需要无屏幕部 | 屏样式, 点亮屏幕直接<br>8码 | 0 |
| <b>打开蓝牙数据包日</b> 起<br>抓取所有蓝牙数据包到-     | <b>5</b><br>一个文件  |   |

4. 网络条件要求

(1)考试场所应有稳定的网络条件,支持考试设备和监控设备同时联网。

(2)网络带宽不低于 20Mbps,建议使用带宽 50Mbps 或以的独 立光纤网络;

(3)每位考生网络上传速度不低于 2MB/s;

(4) 建议考生准备 4G 或 5G 等手机移动网络作为备用网络,并 事先做好调试,以便出现网络故障时能迅速切换备用网络继续考试;

特别提醒:考试期间如发生考网络故障,考试系统会即时提醒考 生,请考生在看到异常提示后迅速修复网络故障。故障解决后,考生 可重新进入考试继续作答,网络故障发生之前的作答结果会保存;但 是,由于考试设备或网络故障导致考试时间的损失、或无法完成考试 的,将不会获得补时或补考的机会。

1.

四、易考网页版考试操作流程

1. 考试地址

通过报名手机收到的短信或者学校官网获取考试网址,在最新版 Chrome 谷歌或最新版 Edge 浏览器中输入考试网址打开考试系统;特 别提醒:正式考试与模拟考试的考试网址不同,请考生仔细查看短信 或网站通知。考生不需要在在线考试(易考)系统上注册账号,直接 使用短信或网站通知的考试网址打开考试系统。

2. 调试摄像头和声音监控

| 身份证号    |  |        | Ē        | ŧ录 |
|---------|--|--------|----------|----|
| 还有: 1 天 |  | Itenti | 重做/查看成绩? | 点击 |
| 还有: 1 天 |  | jui j  | 重做/查看成绩  | Ę? |

点击"调试设备",系统自动调取摄像头及麦克风,如能清晰地 看到图像,说明摄像头调用正常,即可登录考试。

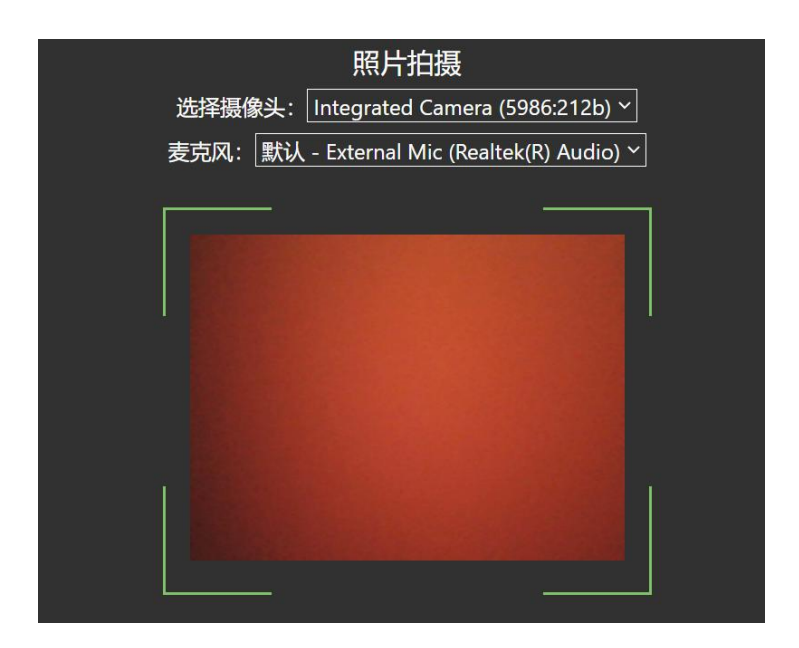

3. 考试登录

考前 30 分钟,在登录界面输入身份证号登录考试。开考 15 分钟 后未能登录的考生,视为缺考,考生将无法登录系统参加考试。登录 中若有问题,可联系页面中的"技术支持"协助解决。

| 山东工业职业学院单独        | 招生考试(模拟测试)              |
|-------------------|-------------------------|
| 考试时间:2022/02/22 1 | 0:00 - 2022/02/24 19:00 |
|                   |                         |
|                   |                         |
|                   |                         |
|                   |                         |
| 请输入身份证号           | 登录                      |
| 距离开考还有: 1 天       | 重做/查看成绩? 点击进入           |

注: 若考试未到登录时间,则登录框会显示距离开考还有多久的 倒计时。

4. 信息确认及拍照

(1)完成登录后,考生确认自己的基本信息(根据实际考试基本信息为准,下图仅为样图),点击确定按钮继续;

| test  wt前 《 《 101.com  fU1549 《 1 13800138000  f50  f50  f50  f50  f50  f50  f50 | <b>進名</b>   | 必填 |
|----------------------------------------------------------------------------------|-------------|----|
| W前 《<br>1@1.com<br>手机号码 《<br>13800138000<br>生知<br>質 文                            | test        |    |
| 1@1.com  手机导致 《  13800138000  生況  英  美  美  美  美  美  美  美  美  美  美  美  美          | 邮箱          | 必填 |
| FUISED 《<br>13800138000<br>生知<br>                                                | 1@1.com     |    |
| 13800138000<br><b>13)</b><br>男女                                                  | 手机号码        | 必墳 |
| <b>53</b><br>男 女                                                                 | 13800138000 |    |
| 男女                                                                               | 性别          |    |
|                                                                                  | 男           | 女  |
| 正件号码                                                                             | 证件号码        | 必填 |
| 12123                                                                            | 12123       |    |
|                                                                                  |             |    |
|                                                                                  |             |    |

(2)核对报名照后(下图仅为样图),点击"进入考试"按钮;

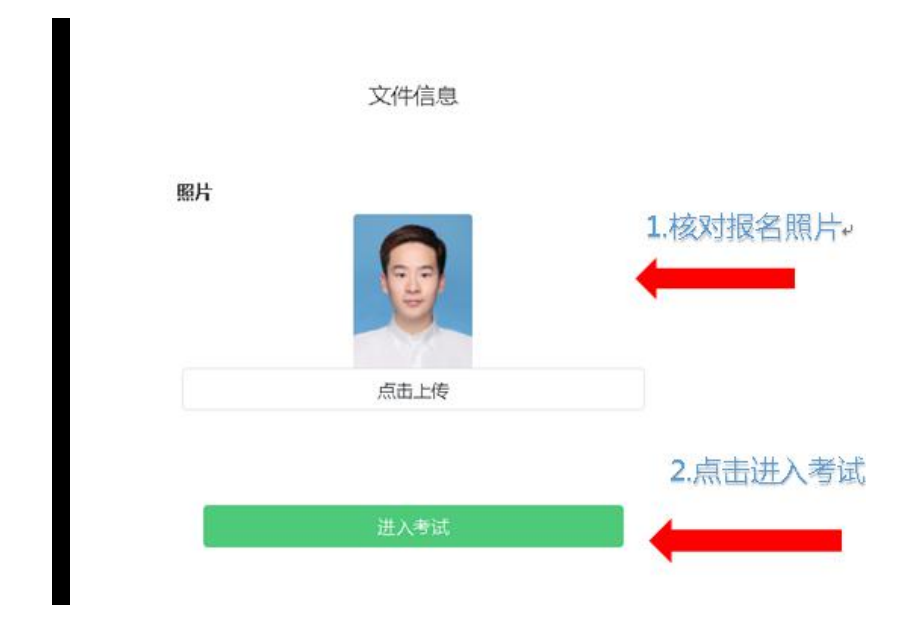

(3)进入考试后,系统会提示考生拍摄个人正面照。务必确保拍照时光线充足、图像清晰。照片应包括考生完整的面部和

# 肩部。(如下图所示)。

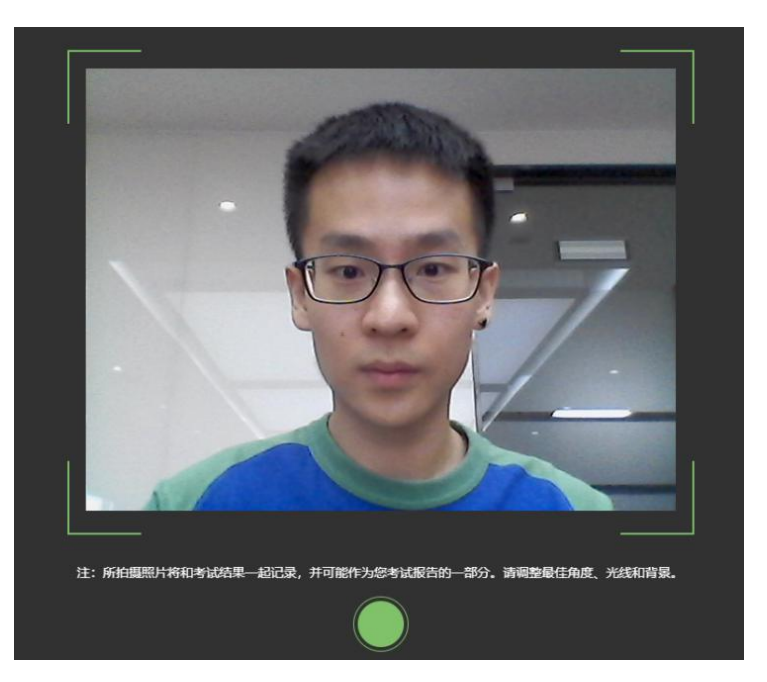

5. 开启鹰眼监控

(1)进入考试后,考试设备上会显示鹰眼监控二维码。使用智能手机或平板设备扫描二维码(如下图所示);

注: 以下呈现的所有二维码仅供展示,请以实际考试中获取的二 维码为准。

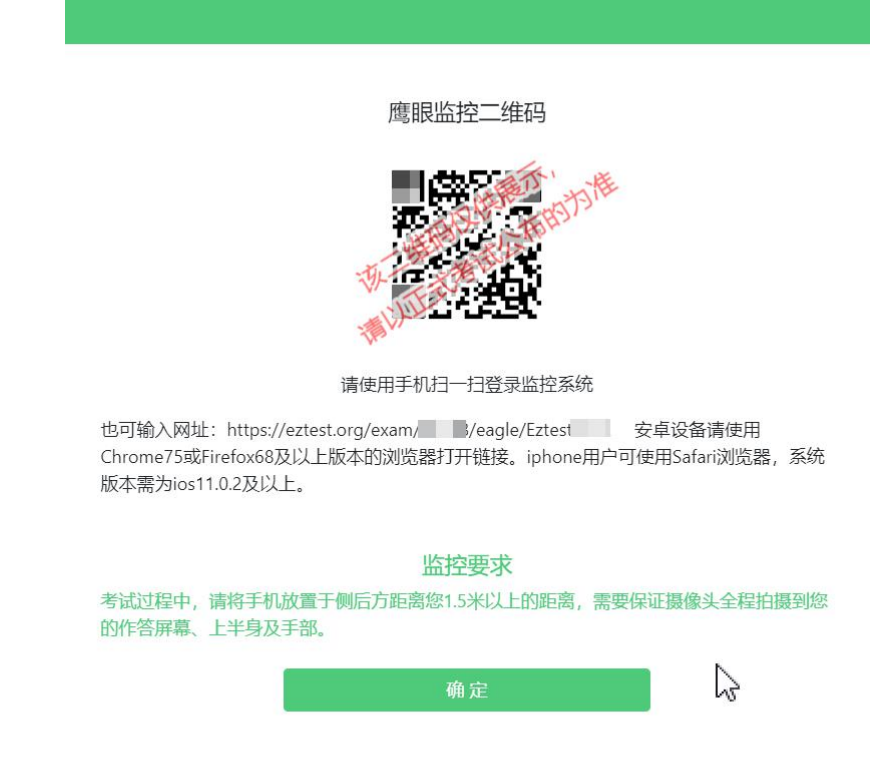

(2)如使用 IOS 设备(iPhone、iPad)作为监控设备,扫描二
维码后依据提示使用 Safari 打开鹰眼监控;安卓机型扫描二维码后
选择使用推荐浏览器(谷歌)登录鹰眼监控。打开鹰眼监控后点击"进
入监控"按钮,进入下一页(如下图所示);

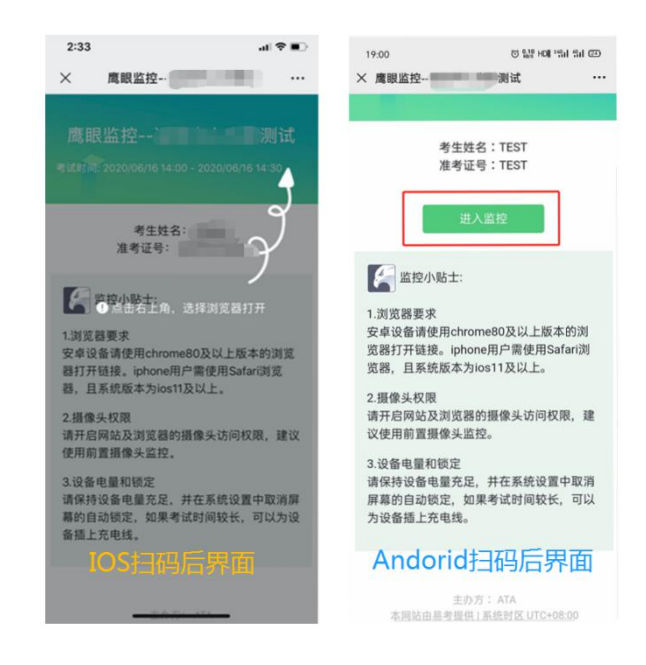

(3) 允许 eztest. org 访问相机(如下图所示);

| ◀ 微信 내 今 |          | 15:28      | • 1  | <b>0</b> 100% 🕶 |
|----------|----------|------------|------|-----------------|
| ΑА       | <b>a</b> | eztest.org |      | S               |
| 鹰眼监控     |          |            |      | 医腔中             |
|          |          |            |      |                 |
|          |          |            |      |                 |
|          |          |            |      |                 |
|          |          |            |      |                 |
| "        | eztest.c | org"想要认    | 与问相机 |                 |
|          | 取消       |            | 允许   |                 |
|          |          |            |      |                 |
|          |          |            |      |                 |
|          |          |            |      |                 |
|          |          |            |      |                 |
|          |          |            |      |                 |
|          |          | cî n       | m    | P               |

(4)将监控设备摆放到合适的位置,建议的监控视角效果如下 图所示。具体要求可参考本章节第7点《<u>第二视角鹰眼监控架设要求</u>》。

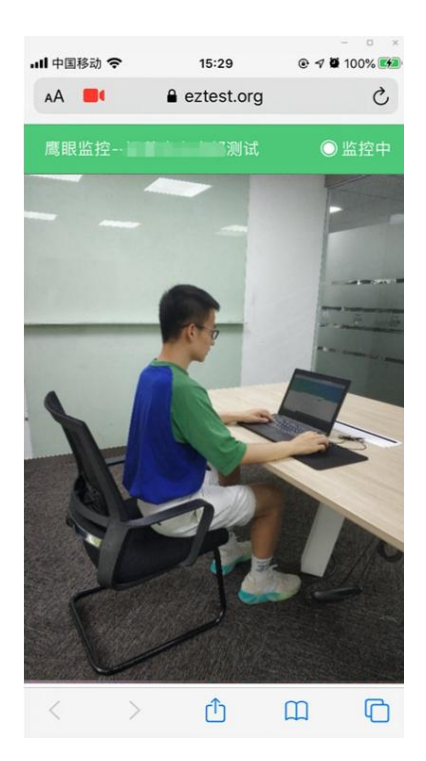

(5) 鹰眼监控开启且按照要求摆放后,在考试主设备的界面上 点击"确定"按钮(如下图所示);

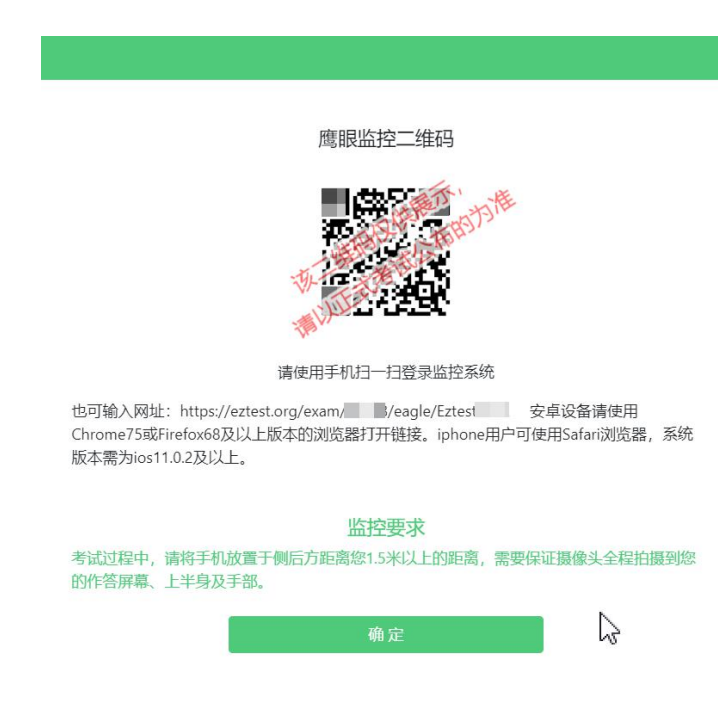

(6) 考中若出现网络故障,修复网络后,在考试主设备答题界

面点击下图中标示的图标重新打开鹰眼监控二维码,使用智能手机或 平板设备重新扫描并登陆鹰眼监控(如下图所示)。

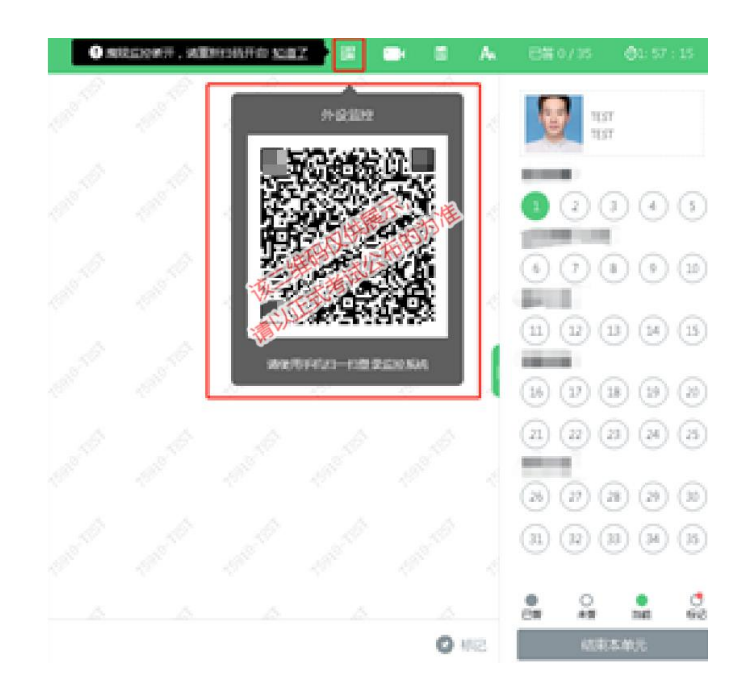

(7)考试结束后,在考试主设备上结束考试的同时,鹰眼监控 会自动关闭。

6. 答题及交卷

上一题

| a .         | and the second second |                 |
|-------------|-----------------------|-----------------|
|             |                       | 倒计时← Babsw02307 |
|             | 答题区↔                  | <b>1</b> 2      |
|             |                       | ⇒ 成 昕 有         |
| Liste Gaute |                       | 题目点击            |
|             |                       | "结束考试" 💿 💿      |
| 完成当前题目      | 1,                    | 即可交卷↩           |

(1) 点击开始考试,进入考试界面(如下图所示);

(2)若考试包含多个单元,需先结束当前单元后进入下一单元的答题(如下图所示);(注意:结束单元后不可再返回修改答案,

5 時記 結束考试

考生必须确认已经完成本单元答题后再结束当前单元)

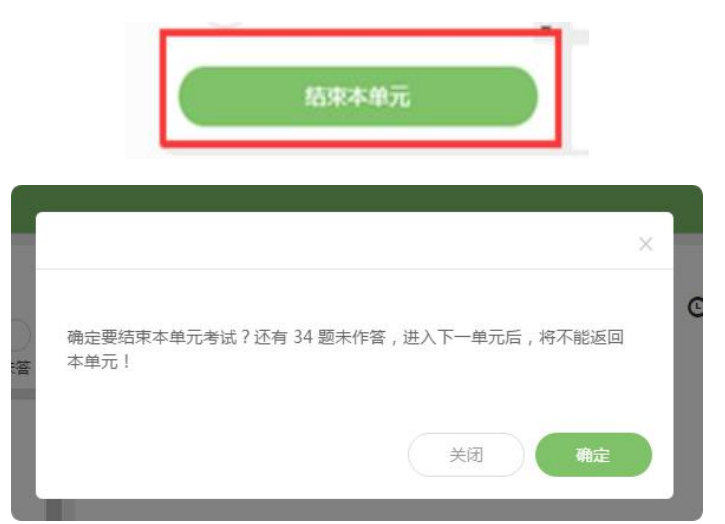

(3)考试界面会显示考试剩余时间。(如下图所示);到考试结束时间,系统将为考生进行统一收卷处理。

| 2          | AL 已答 | 0/6 0 2 : 27 : 07 |
|------------|-------|-------------------|
| <b>1</b> 0 | 倒计时↔  | BIBSM02307        |
|            |       | 1 Ya Aatta-Jung   |

(4)在考试过程中如遇到设备或操作等技术问题,可点击"技术支持"获取帮助。(如下图所示)。

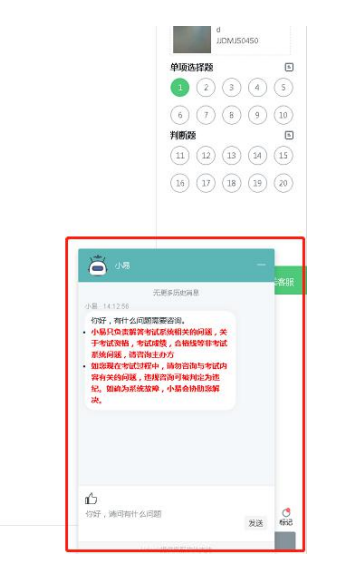

特别提醒: 技术支持仅解答考试系统相关的问题; 严禁向技术支持透露或咨询与考试内容有关的问题。关于考试资格、考试成绩、合

格线等非考试系统问题,考生需另行咨询考试主办方。

(5)在线考试开启监控(即第一视角监控)的情况下,要求考 试设备的摄像头保持正面面对考生。建议考生的完整的头部、肩部处 在监控范围内,并露出双耳。考试设备四周光线充足、均匀,避免监 控画面过暗或过亮,导致监控效果不佳被判定为违纪。(如下图所示)

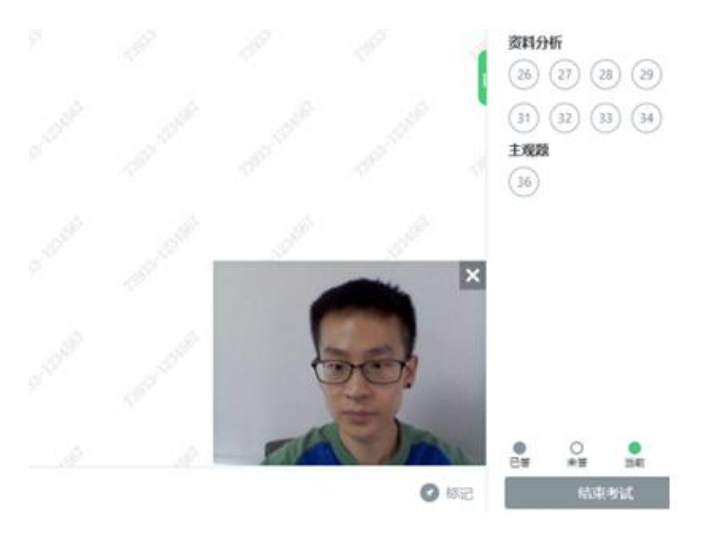

7. 第二视角鹰眼监控的架设

第二视角鹰眼监控设备摄像头建议架设在考试设备的侧后方、距 离 1.5 米-2 米处、摄像头高度 1.2-1.5 米,与考试位置成 45 度角(如 下图所示)。

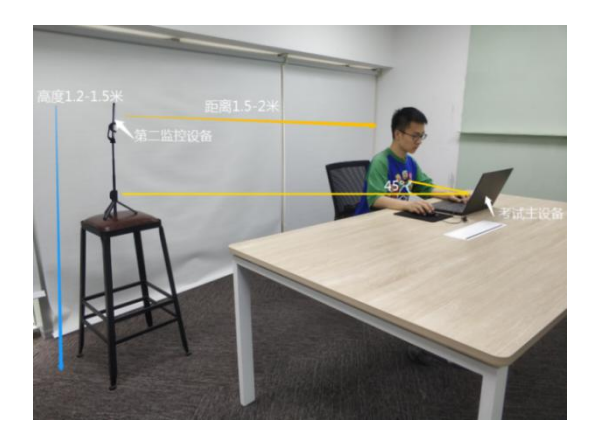

第二视角鹰眼监控设备架设好以后,可以使用前置摄像头的 拍照功能,查看监控效果、调试监控角度。确认监控摄像头正常 工作无遮挡,监控范围覆盖考生上半身(双手可见)、完整的考 试设备、答题设备的屏幕、以及考生周边环境。保证考试区域光 线均匀充足,避免监控画面过暗或过亮,导致监控效果不佳被判 定为违纪(如下图所示)。

最后,仔细检查监控设备摆放的稳定程度,避免考中设备倾 倒造成损失。

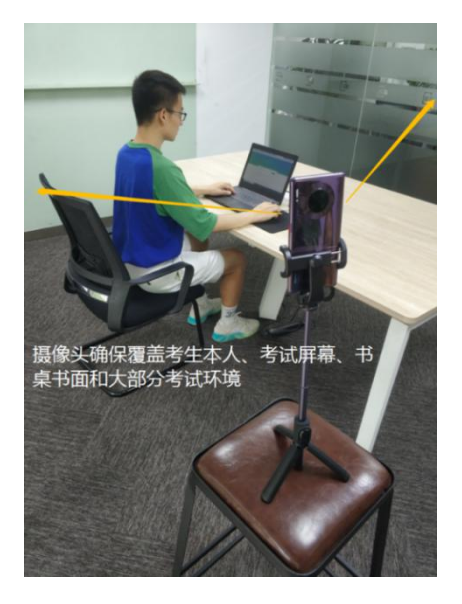

注:考试过程的中采集的监控信息,将只允许考试主办方查 阅,作为判定考生是否遵守考试规则的辅助依据;不会用在除此 之外的其他用途。

## 五、技术支持

易考考试系统在考试过程中如遇到设备或操作等技术问题,可 点击"技术支持"获取帮助。在模拟测试开放期间,人工支持时间: 每天 09:00-19:00,智能客服全天 24 小时,正式考试期间,人工技

## 六、考试纪律

1. 不得伪造资料、身份信息, 替代他人或委托他人代为参加考试的行为。

2. 作答空间内不得出现除考生外的无关人员、或通过他人协助进 行作答的情况。

3.考试过程中不得佩戴口罩、墨镜、帽子,或用其它方式遮挡面部,遮挡、关闭监控摄像头,或离座、故意偏离摄像范围等逃避监考的行为。

4. 考试全程考生需确保耳部轮廓清晰可见,不允许使用包括头戴式耳机、入耳式耳机、耳麦等各类接听设备。

5. 考试期间不得使用计算器、翻看书籍、资料或使用电子产品等 作弊的行为。

6. 不得出现非法抄录、传播试题内容的行为。

 7.考试过程中,不得故意切出或退出考试界面,达到规定次数, 系统将自动强制收卷。

8.考试过程中不得有与考试无关的行为,包括接打电话,以微信、QQ、短信等形式进行对外交流等行为。

9. 不得有其他任何疑似违反考试公平性的行为。

2:

10. 对考试过程中有违规作弊行为的考生,一经查实,按照《国 家教育考试违规处理办法》《普通高等学校招生违规行为处理暂行办 法》等规定严肃处理,取消测试成绩和录取资格,记入《考生考试诚 信档案》。对有替考、组织作弊等涉嫌违法犯罪的,立即报案,由司 法机关依法追究刑事责任。